## How to Allow Lotto! Certification Course to Pop Up

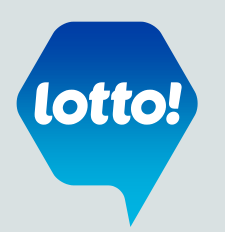

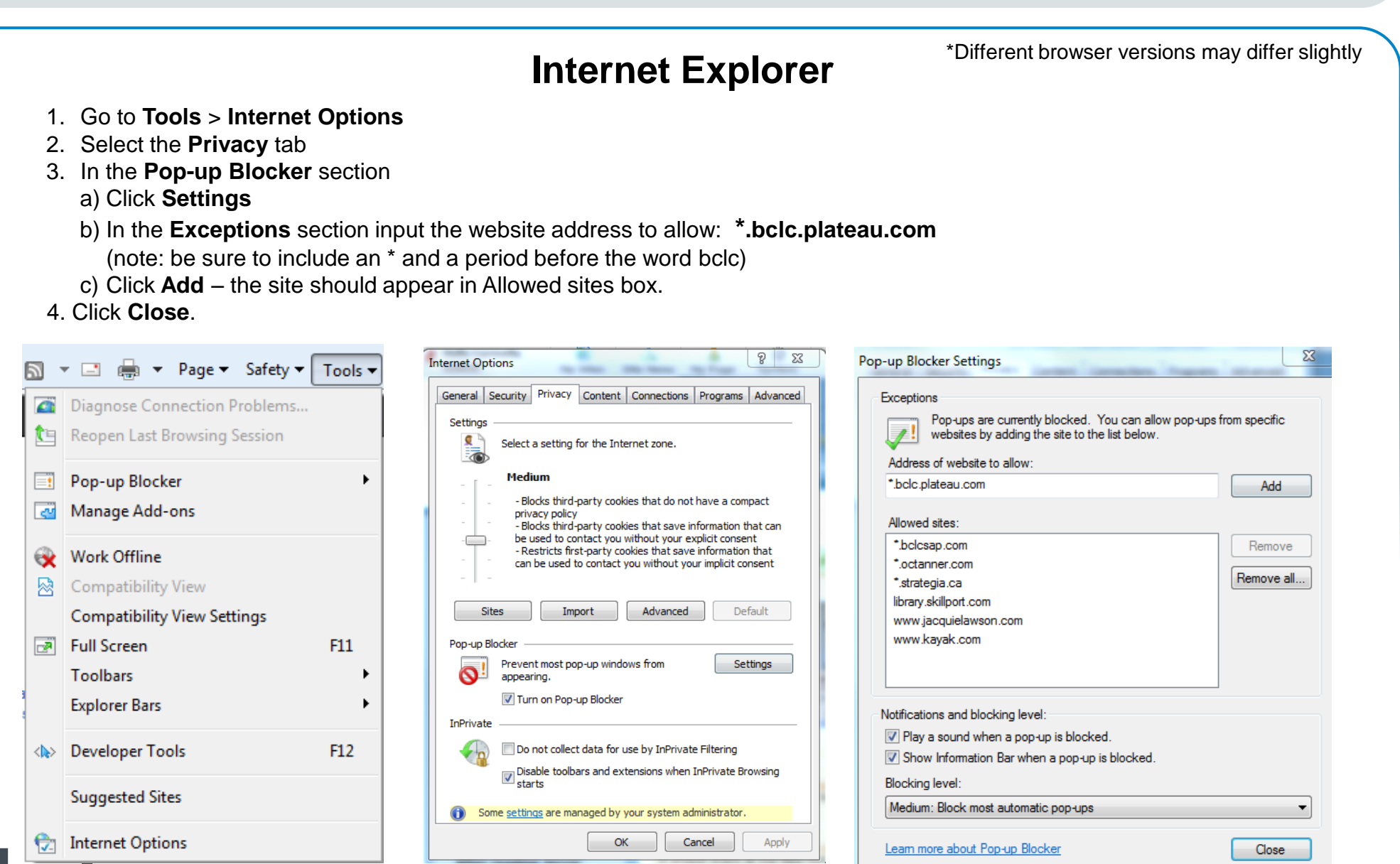

The Retailer Information Sheet is also available on the Retailer Hub www.bclcretailerhub.com

For more information, please contact your BCLC Territory Manager or Lottery Support Hotline at 1-800-667-1649